# 新進教職員申請郵件帳號流程

【第一步驟】請先至【明新科技大學校首頁】,並將校首頁向下滑至【校園連結】。

| 校園連結                  |                     |                            | 資訊公開連結              |                    |
|-----------------------|---------------------|----------------------------|---------------------|--------------------|
| 教職員校務行政資訊系統<br>(開一签入) | 教職員資訊服務系統           | 教職員郵件服務系統                  | 校務公開資訊              | 經濟不利學生勸募專區         |
| 會計總務系統                | 教師進行產業研習或研究<br>管理系統 | 開課資訊查詢服務                   | 教育部整體發展經費專區<br>活動展覽 | 家長關懷系統<br>性別平等教育專區 |
| 學雜費網路服務系統             | 學生資訊服務系統            | 校務學生資訊系統                   | 性騷擾暨性侵犯申訴管道         | 保護及尊重智慧財產權         |
| 學生郵件服務系統              | 電子歷程檔案系統(e-         | 校外實習管理系統                   | 個資保護專區              | 新住民數位資訊e網          |
|                       | Portfolio)          |                            | 付款紀錄查詢系統            | 警政署反詐騙165          |
| 學生社團                  | 學生住宿相關資訊            | 進修部學生網路請假系統                | 法務部「個人資料保護專區」       | UCAN大專校院就職平台網      |
| TronClass數位學習平台系      | 網路硬碟(新)             | 明新學報                       |                     | 站                  |
| 統                     |                     |                            | 2024校園徵才就業博覽會       | 104人力銀行            |
| 行政u1管理系統              | 學生離校申請              | 新竹縣北區居家托育服務<br>中心(原社區保母系統) | 1111人力銀行            |                    |

## 【第二步驟】點擊【教職員校務行政資訊系統(單一簽入)】。

| 職員校務行政資訊系統 (單一簽<br>) | 教職員資訊服務系統             | 教職員郵件服務系統                      | 校務公開資訊        | 經濟不利學生勸募專區     |
|----------------------|-----------------------|--------------------------------|---------------|----------------|
| )<br>*16939-56+      |                       | 月日 今日 520 今日 540 今日 540 日日 340 | 教育部整體發展經費專區   | 家長關懷系統         |
| 計總務糸就                | 教師進行産業研習或研究管理系<br>統   | 開課員訊查詞服務                       | 活動展覽          | 性別平等教育專區       |
| 雜費網路服務系統             | 學生資訊服務系統              | 校務學生資訊系統                       | 性騷擾暨性侵犯申訴管道   | 保護及尊重智慧財產權     |
| 生郵件服務系統              | 電子歷程檔案系統(e-Portfolio) | 校外實習管理系統                       | 個資保護專區        | 新住民數位資訊e網      |
| 生社團                  | 學生住宿相關資訊              | 進修部學生網路請假系統                    | 付款紀錄查詢系統      | 警政署反詐騙165      |
| onClass數位學習平台系統      | 網路硬碟(新)               | 明新學報                           | 法務部「個人資料保護專區」 | UCAN大專校院就職平台網站 |
| f政u1管理系統             | 學生離校申請                | 新竹縣北區居家托育服務中心(原<br>社區保母系統)     | 2024校園徵才就業博覽會 | 104人力銀行        |
|                      |                       |                                | 1111人力銀行      |                |

【第三步驟】因新進教職員並無【教職員校務行政資訊系統】的帳號,所以先行註冊密碼。

|   | <b>劉</b> 教職員校務行政資訊系統   |
|---|------------------------|
| 教 | 職員人事編號                 |
|   | ▲ 人事編號                 |
| 素 | 統登入密碼                  |
|   | ● 密碼                   |
|   | 93258<br><b>○</b> 换驗證碼 |
| 詞 | 輸入上圖驗證碼                |
|   |                        |
|   | <b>4.</b> 登入素統         |

#### 【第四步驟】請填寫相關資訊,並點擊申請。

(備註:電子郵件位址是校外電子郵件)

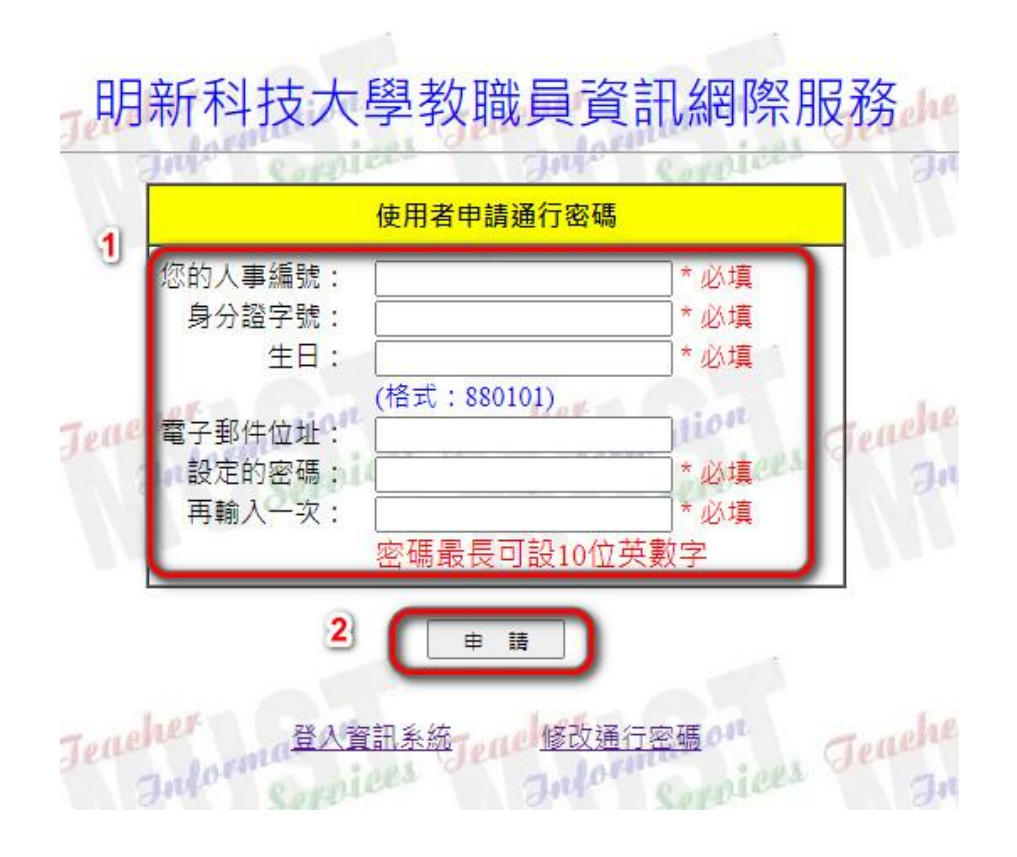

## 【第五步驟】申請完並進行登入。

| 000      | 教職員校務行政資訊系統 | Ĉ      |
|----------|-------------|--------|
| 教聵       | 員人事編號       |        |
| 4        | 人事編號        |        |
| 条紡       | 澄入密碼        |        |
| •        | 密碼          |        |
|          | 5824        | ❹ 换驗證碼 |
| 請朝       | 入上圖驗證碼      |        |
|          |             |        |
| <u> </u> |             | 登入多統   |

### 【第六步驟】登入完成請至左上角點選下拉選單【選擇系統主選單】。

| 明新科技大學                                            |                                                                                                    |                                                                                                    | ■ 校內系統快速連結 | - |
|---------------------------------------------------|----------------------------------------------------------------------------------------------------|----------------------------------------------------------------------------------------------------|------------|---|
| al 💉 🐸 🕫                                          | 留公告一覧 > 校內系統快速連結                                                                                                    |                                                                                                    |            |   |
| 選擇系統主選單<br>[資科]圖資處資訊作業 >                          | 單一簽入系統連結                                                                                                    | 校務人事系統連結                                                                                           |            |   |
| 選擇系統子選單<br>[資科]網路服務子系統                            | <ul> <li>●[登入]單一簽入管理作業</li> <li>● 電子郵件快速連結</li> </ul>                                                                 | ∾差勤管理系統<br>。 IP設定                                                                                  |            |   |
| ✤ 回校內系統快速連結                                       | 。行政U1首頁快速連結<br>。行政U1表單申請<br>。行政U1簽核管理                                                                                 | <ul> <li>         ·        線上簽到退         <ul> <li>                     教職員服務資訊</li></ul></li></ul> |            |   |
| <ul> <li>● 回公告一覧</li> <li>● 810 電子郵件管理</li> </ul> | <ul> <li>         · 研發能量資訊系統(教師)         · 研發能量獎勵系統(教師)         · 產業研習或研究管理系統         ·         ·         ·</li></ul> | 。 教職員基本員科<br>。 個人請假查詢<br>。 個人請假查詢                                                                  |            |   |
| ● 811 新生資料取得管理                                    | <ul> <li>會計總務系統(預算請購核銷)</li> <li>(舊版)教職員服務系統</li> </ul>                                                               | <ul> <li>教職員線上請假(三日百以上)</li> <li>教職員線上請假(三日內)</li> </ul>                                           |            |   |
| ▶ 812 住宿資料匯出管理                                    | 。圖書館系統(個人借閱紀錄)<br>。 學術行政網頁管理系統                                                                                        |                                                                                                    |            |   |

### 【第七步驟】請選擇【[全校]個人資訊服務作業】。

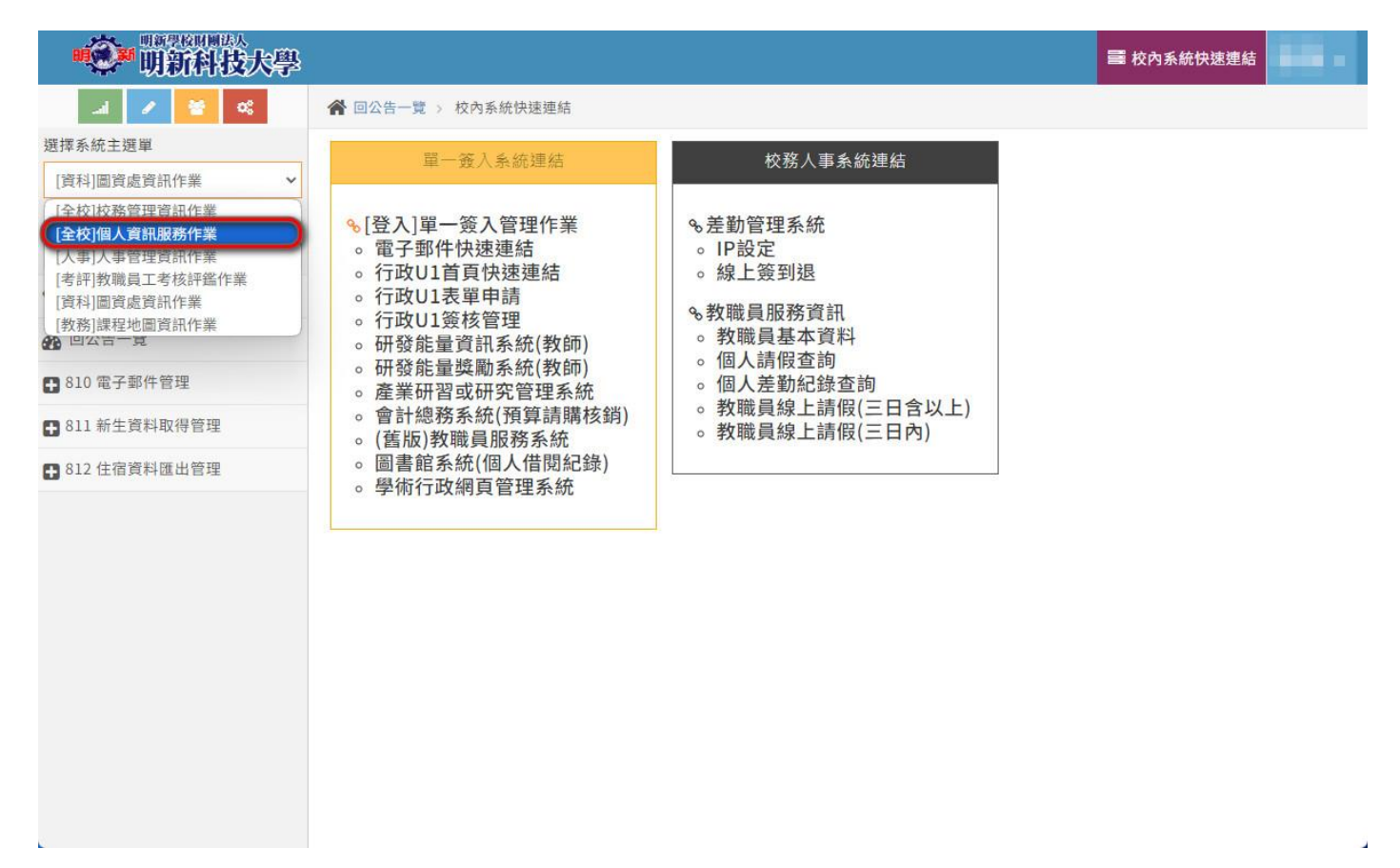

#### 【第八步驟】請點選【mt12 教職員各項線上申請】,並點開【MT1211 電子郵件帳號申請】。

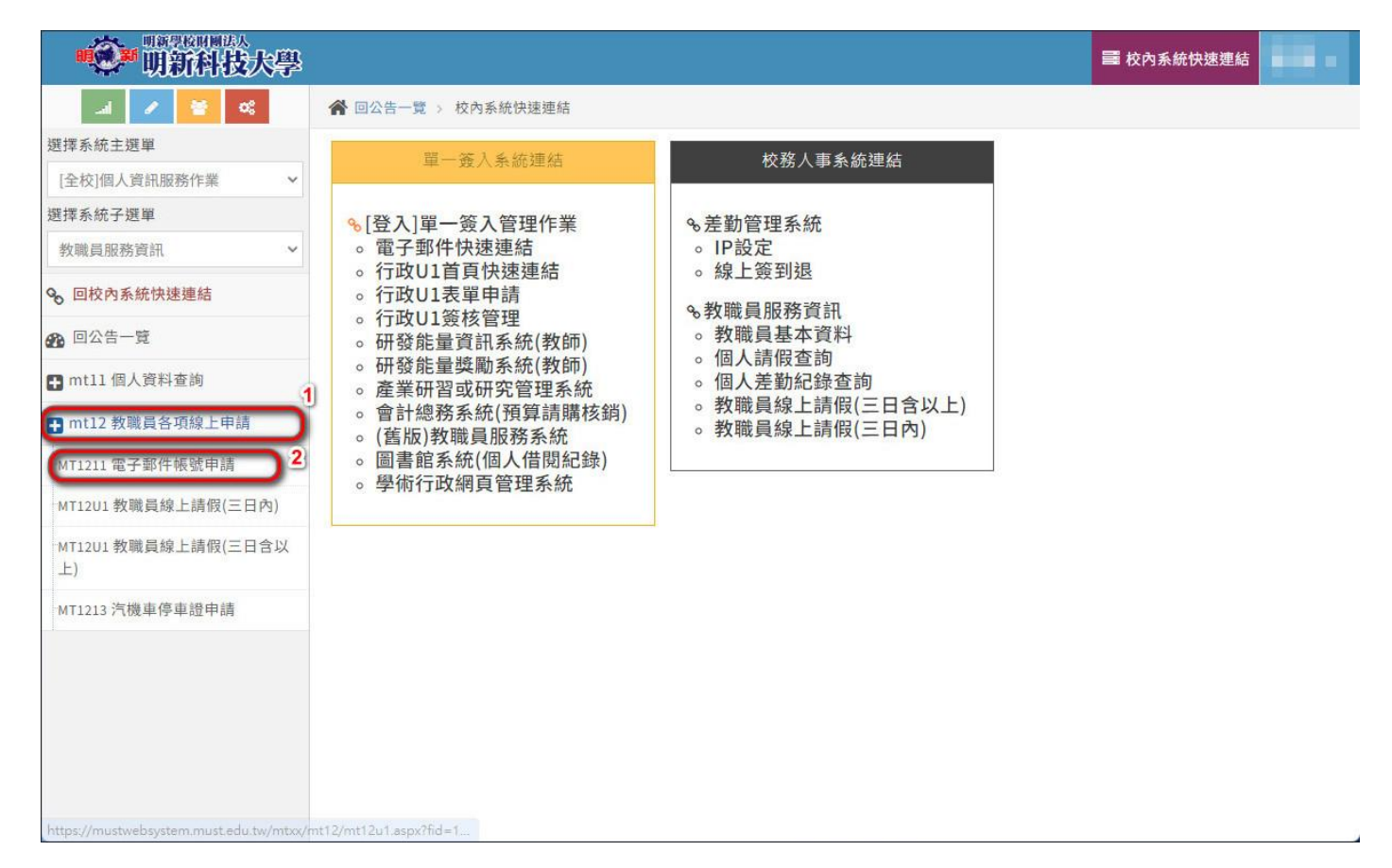

(備註:送出申請單管理人員將會進行電子郵件帳號建置,建置完成將以電話通知申請人)

| 明新科技大                     | <b>P</b>                                                                    | III 校內系統快速連結                                           |
|---------------------------|-----------------------------------------------------------------------------|--------------------------------------------------------|
| al 🖌 🞽 📽                  |                                                                             |                                                        |
| 選擇系統主選單                   | 南之和件相歸由其                                                                    |                                                        |
| [全校]個人資訊服務作業 >            | 电丁野叶板航中调                                                                    |                                                        |
| 選擇系統子選單                   |                                                                             |                                                        |
| 教職員服務資訊 ~                 | 姓名                                                                          | 專職單位                                                   |
| ✤ 回校內系統快速連結               |                                                                             |                                                        |
| <b>资</b> 回公告一覽            | 身份                                                                          | 聯絡電話                                                   |
| ➡ mt12 教職員各項線上申請          |                                                                             | 詞軸入分機或手機                                               |
| MT1211 電子郵件帳號申請           | 申請帳號名稱                                                                      | 其他電子郵件                                                 |
| MT12U1 教職員線上請假(三日<br>內)   | 請輸入飲申請的帳號名稱                                                                 | 例:XXX@XXX.XXXXXXX                                      |
| MT12U1 教職員線上請假(三日<br>含以上) | 申請事由                                                                        |                                                        |
| MT1213 汽機車停車證申請           |                                                                             |                                                        |
| ➡ mt11個人資料查詢              |                                                                             |                                                        |
|                           | ●【個人資料蒐集相關事項】                                                               |                                                        |
|                           | 資訊處將遵循「個人資料保護法」之規定妥善處<br>利用服務所載之個人資料,您有權提出要求使用<br>請將任何這些要求寄至:cc@must.edu.tw | 理,並採取資料保護措施。<br>、更正、補充、刪除或封鎖這些個人資料,或提出反對將您的個人資料用於各類行銷, |